# Windows 10 自動設定連線執行步驟

#### 連線步驟如下:

- 1. 若您使用 32 位元 win 10, 請下載安裝 32bit 版 EAP-GTC 模組 >>download <<
- 2. 若您使用 64 位元 win 10, 請下載安裝 64bit 版 EAP-GTC 模組 >>download <<
- 3. 下載快速設定檔案 for Windows10 >>download<<
- 4. 開始連線 (請跳到安裝步驟)
- 5. 如果第一次連 eduroam 可能會失敗,請再重新連一次。

### 安裝步驟如下:

## Step 1 執行 EAP-GTC 模組 安裝程式:

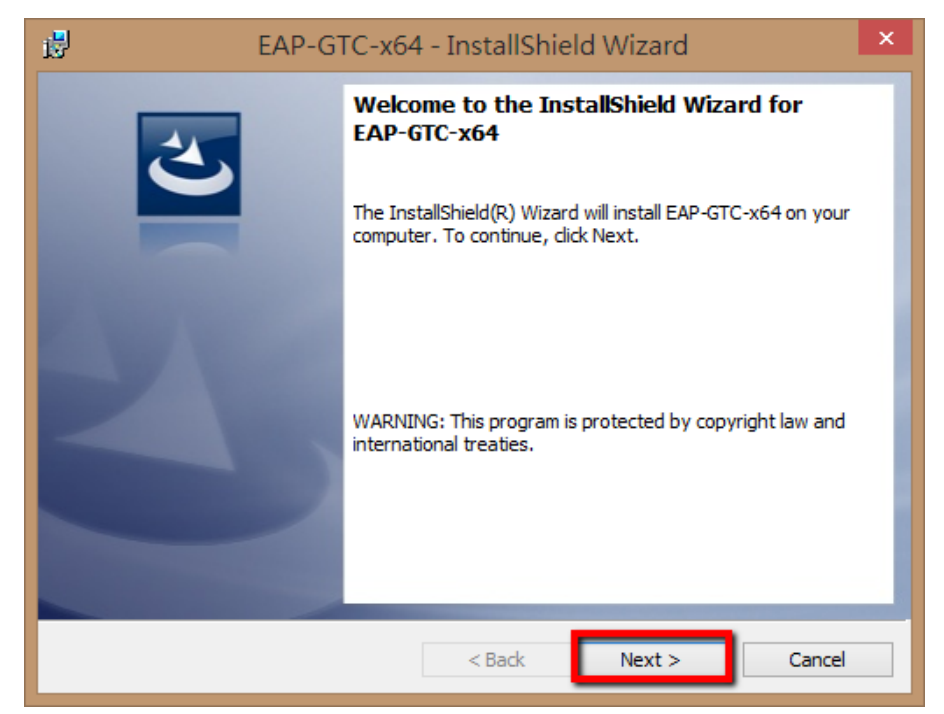

# Step 2 選擇 accept 按 next

| 訬                          | EAP-GTC-x64 - InstallShield Wizard                                                                                                    | × |
|----------------------------|----------------------------------------------------------------------------------------------------|---|
|                            | License Agreement Please read the following license agreement carefully.                                                                                                    | > |
| Γ                          | Aruba Networks, Inc.                                                                                                    | ^ |
|                            | End-User Software License Agreement ("Agreement")                                                                                                    |   |
| Y<br>C<br>T<br>T<br>A<br>S | IMPORTANT<br>YOU SHOULD CAREFULLY READ THE FOLLOWING TERMS BEFORE INSTALLATION OR USE<br>OF ANY SOFTWARE PROGRAMS FROM ARUBA WIRELESS NETWORKS, INC. ("ARUBA"). BY<br>CLICKING "YES" ON THIS SCREEN, YOU INDICATE THAT YOU AGREE TO BE BOUND BY<br>THE TERMS AND CONDITIONS OF THIS AGREEMENT. THEREFORE, PLEASE READ THE<br>TERMS AND CONDITIONS CAREFULLY BEFORE CLICKING ON "YES". IF YOU DO NOT<br>AGREE TO THE TERMS AND CONDITIONS OF THE AGREEMENT, CLICK "NO" ON THIS<br>SCREEN, IN WHICH CASE YOU WILL BE DENIED ACCESS TO THE SOFTWARE. IF THESE | ~ |
|                            | I accept the terms in the license agreement Print I do not accept the terms in the license agreement tallShield                                                                                                    |   |
| 115                        | < Back Next > Cancel                                                                                                    |   |

## Step 3 選擇 complete 按 next

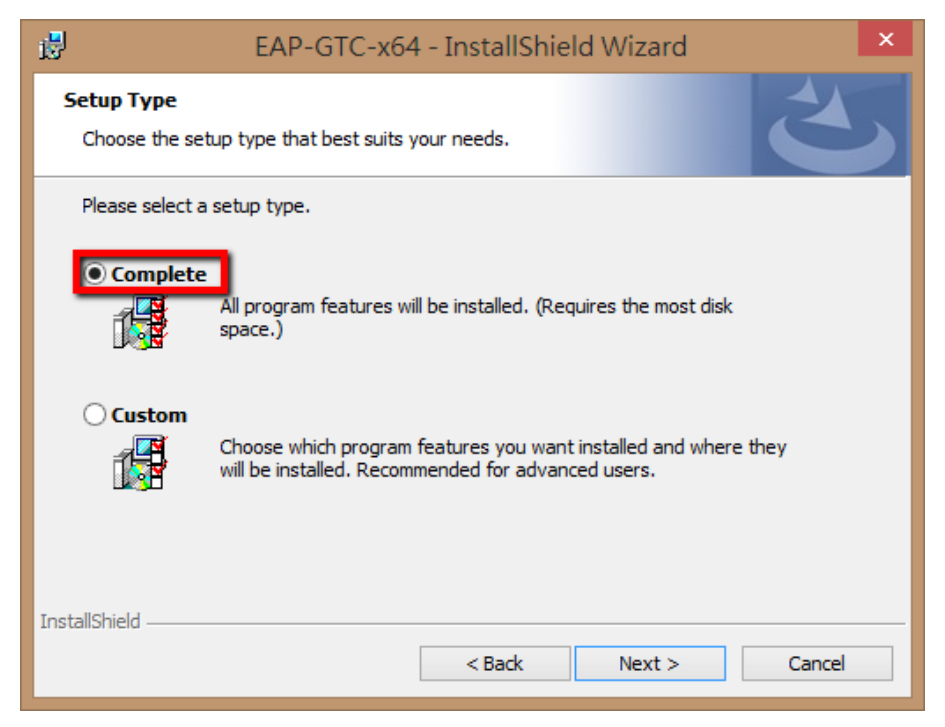

#### Step 4 選擇 install

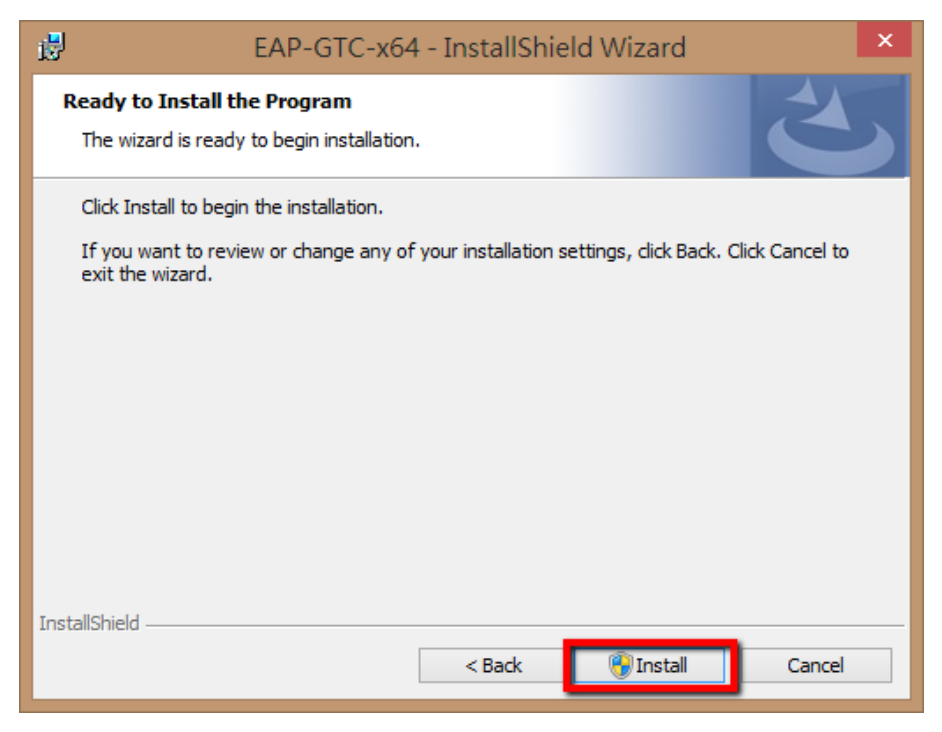

#### Step 5 等待安裝結束

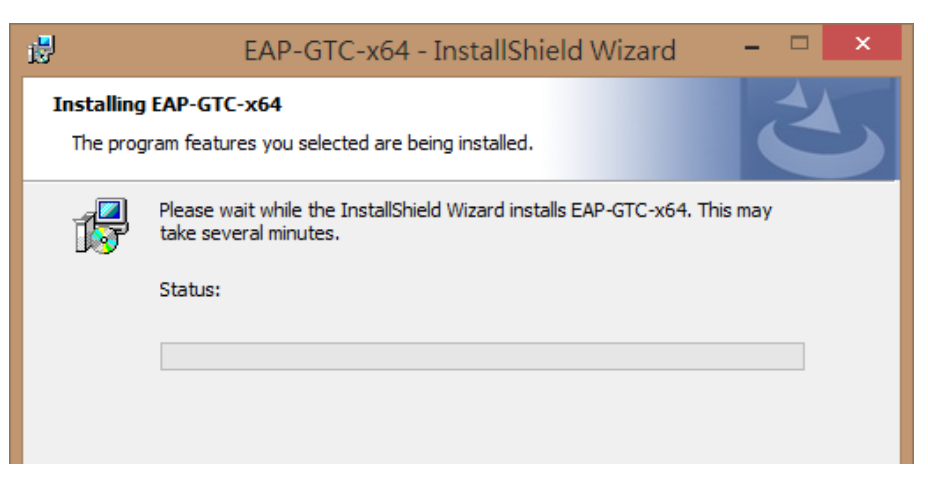

# Step 6 按 finish

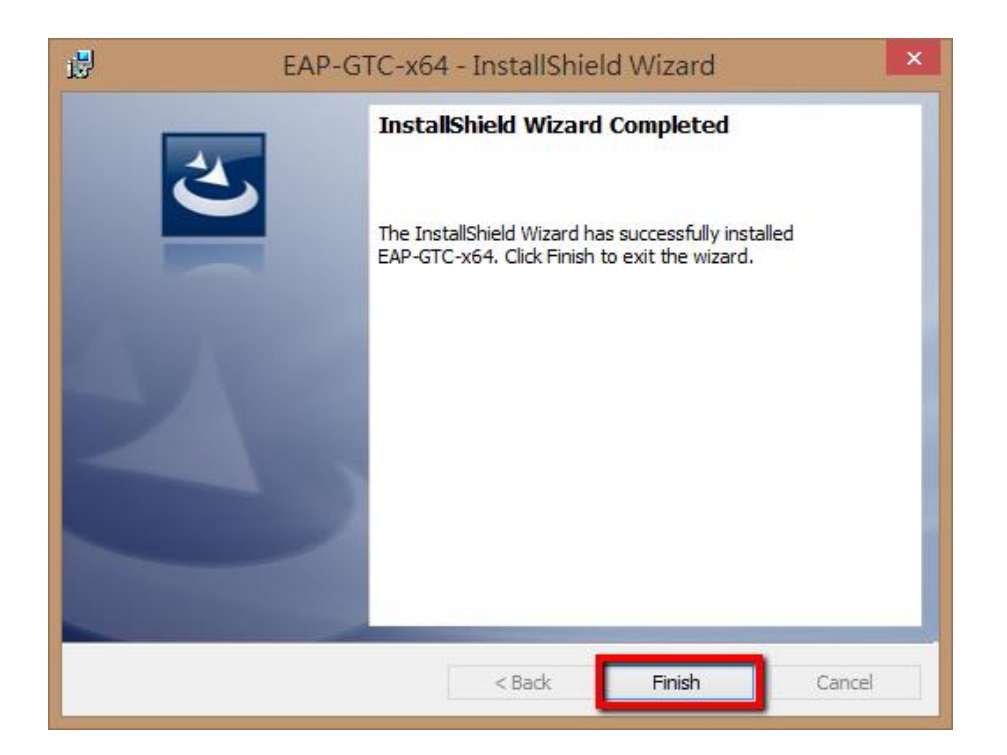

Step 7 請重新開機。

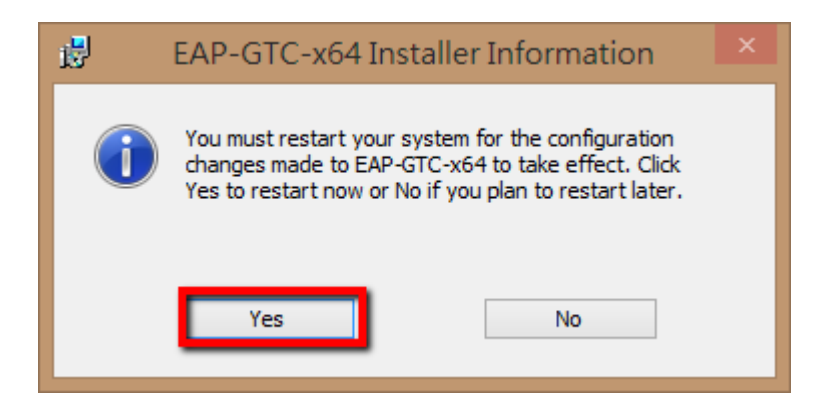

Step 8 從開完機後執行 PSHS\_8021x\_10.exe (對它 按右鍵 以系統管理員身分執行), SSID 快速設定檔

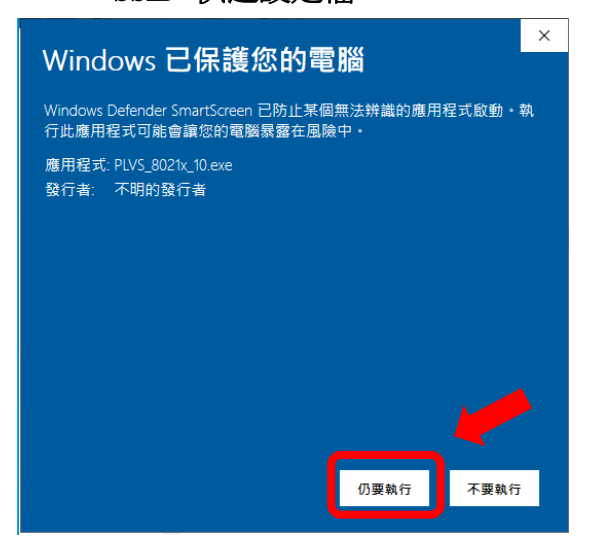

| C:\WINDOWS\system32\cmd.exe                                                                                                    |
|----------------------------------------------------------------------------------------------------|
| ₩indows vista、7、8、10 無線網路快速設定                                                                                                    |
| 新增 eduroam SSID                                                                                                    |
| 暨大附中無線網路~eduroam 新增完成。<br>PSHS Wireless Network "eduroam" add complete。                                                                                                    |
| 請注意右下角的無線網路連線圖示。假如沒有自動連線,請手動選擇 eduroam 來連線。<br>Please Wait for the WLAN icon at the Taskbar asking for login credential.<br>If there is no auto connection, choose the SSID:eduroam to connect. |
| 當彈跳視窗出現時,請輸入您的帳號以及密碼。<br>When the pop-window appear,please enter your account and password.                                                                                                    |
| 請按任意鍵繼續                                                                                                    |

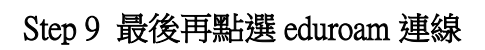

| %<br>% | sunic<br>沒有網際網路<br>HOME<br>沒有網際網路      |
|--------|----------------------------------------|
| (in    | eduroam<br>安全<br>正在驗證與連線<br>取消         |
| C.     | WU-HOME<br>安全<br>Tyant<br>安全           |
| 網路     | TJ- 000570<br>和網際網路設定<br>設定・例如使速線計量付費・ |
| Wi-Fi  | 飛航模式 行動熱點                              |

Step 10 輸入使用者和密碼,最後的 logon domain 不用輸入。

|               | - |
|---------------|---|
| User name:    |   |
| Password:     |   |
| Logon domain: |   |
|               |   |
|               |   |